## 內政部地政司地政線上申辦系統實價登錄首頁

如為第一次登入本網頁,請進行環境設定,設定方法請參考使用說明,點選「首次使用本系統請將此網站加入信任的網站,與安全性相關設定」連結,將有詳細步驟說明。

| 一内政部地区<br>地政報」                                                                                                    | 2 可<br>(2 可)<br>: 申 辦 系統<br>帝上 中 鮮 ② 踏 垂 体 我 省 時 又 使 利<br>不動産業が一条統操作客服専纂: 02-8712-3196 服務時間(09:00-12:00; 13:00-18:00)                                                                                                    |
|----------------------------------------------------------------------------------------------------|----------------------------------------------------------------------------------------------------|
| ■ 載新得息公告           ■ 線上案件申辦作業           線上電話電表           線上車辦案件作業           線上車辦案件作業           線上車辦案件推選情形查詢           ■ 不動產習慣登録           ■ 不動產習慣登録           ■ 不動產習慣習訊申錄           不動產習慣習訊申錄           - 不動產習慣習訊申錄           - 不動產習慣習訊申錄           - 不動產習慣習訊申錄           - 不動產習慣習訊申錄           - 不動產習慣習訊申錄           - 不動產習慣習訊申錄           - 不動產習慣習訊申錄           - 不動產習慣習訊申錄           - 不動產習慣習訊申錄           - 不動產習慣習訊申錄           - 不動產預售           - 「一」           - 不動產預售           - 「一           - 「一           - 「一           - 一           - 一           - 二           - 二           - 二           - 二           - 二           - 二           - 二           - 二           - 二           - 二           - 二           - 二           - 二           - 二           - 二           - 二           - 二           - 二           - 二 | 不動產實價登錄       不動產買價登錄       不動產買價登錄       不動產買價登錄       你」         線上繳費連絡電話       網路申領電子謄本       線上申辦案件作業       線上繳費作業         最新消息       目前向無最新消息         使用說明       • 近期微軟更新正瀏覽器版本正10:請於工具>相容性檢視設定 • 如有漂證登入者,請檢查安全性設定 •         • 道次使用本系統請將此網站加入到信任的網站,與安全性相關設定 •         系統公告         目前向無最新消息         ●         ●       「該期微軟更新正瀏覽器版本正10:請於工具>相容性檢視設定 • 如有漂證登入者,請檢查安全性設定 •         • 首次使用本系統請將此網站加入到信任的網站,與安全性相關設定 •          「前向無最新消息         ●       日前向無最新說息         • 查求使用本系統請將此網站加入到信任的網站,與安全性相關設定 •         ·       「前的無最新消息         ●       日前向無最新消息         ●       「前金、         ●       「前金、         ●       「該         ●       「「」         ●       「         ●       「         ●       「         ●       ●         ●       ●         ●       ●         ●       ●         ●       ●         ●       ●         ●       ●         ●       ●         ●       ●         ●       ●         ●       ● </th |
| 網路申領電子謄本                                                                                                    |                                                                                                    |

點選「不動產實價登錄→不動產預售資訊申報」

出現【請選擇登錄方式】

憑證登錄,線上申報:如有工商憑證者請選擇此申報方式,登錄後即於線上完成 申報作業,無須送紙本至地政事務所

表單登錄,紙本送件:無工商憑證者請選擇此申報方式,因無法線上進行身分驗證,登錄後須列印紙本並用印,送至管轄地政事務所收件,才算完成申報程序。

| 一 内政部地区<br>地区部  |                  | 線 F 山 18 ( ) 秋 48 | 回首頁   網站地圖      | 2013/5/9   訪客人次:<br>1 | 1041622人次   意見信 |
|-----------------|------------------|-------------------|-----------------|-----------------------|-----------------|
|                 | 不動產業的意義。統操作客服專線: | 02-8712-3196 服務時  | 間( 09:00~12:00; | 13:00~18:00)          |                 |
| ■ 最新消息公告        |                  | 【請選擇登錄            | 象方式】            |                       |                 |
| ■ 線上案件申辦作業      |                  |                   | ④ [. 由 却]       |                       |                 |
| 線上項易甲請書表<br>491 |                  | ◎ 淴范兌球,           | 除上甲報            |                       |                 |
| 線上中耕業件作業        |                  | ◎表單登錄,私           | 紙本送件            |                       |                 |
| 線上面相条件作業        |                  | 確認                | ]               |                       |                 |
| ■線上繳費作業         |                  |                   |                 |                       |                 |
| ■ 全國地政案件辦理情形查詢  |                  |                   |                 |                       |                 |
| ■ 不動產實價登錄       |                  |                   |                 |                       |                 |
| 實價登錄使用說明文件下載    |                  |                   |                 |                       |                 |
| 不動產買賣資訊申報       |                  |                   |                 |                       |                 |
| 不動產租賃資訊申報       |                  |                   |                 |                       |                 |
| 不動產預售資訊申報       |                  |                   |                 |                       |                 |
| 案件查詢及撤銷作業       |                  |                   |                 |                       |                 |
| 案件辦理情形查詢        |                  |                   |                 |                       |                 |
| ■ 案件申辦說明        |                  |                   |                 |                       |                 |
| 作業須知            |                  |                   |                 |                       |                 |
| 常見問題集FAQ        |                  |                   |                 |                       |                 |
| 測量費用試算          |                  |                   |                 |                       |                 |
| ■ PDA查詢專區       |                  |                   |                 |                       |                 |
| ■ 下載專區          |                  |                   |                 |                       |                 |
| 使用手冊/多媒體下載      |                  |                   |                 |                       |                 |
| 相關軟體下載          |                  |                   |                 |                       |                 |
| ■ 相關網站          |                  |                   |                 |                       |                 |
| 内政部地政司全球資訊網     |                  |                   |                 |                       |                 |
| 網路申領電子謄本        |                  |                   |                 |                       |                 |

選擇「憑證登錄,線上申報」,點選「確認」後會出現彈出式視窗,可詳細閱讀 或直接點選「同意」即可。

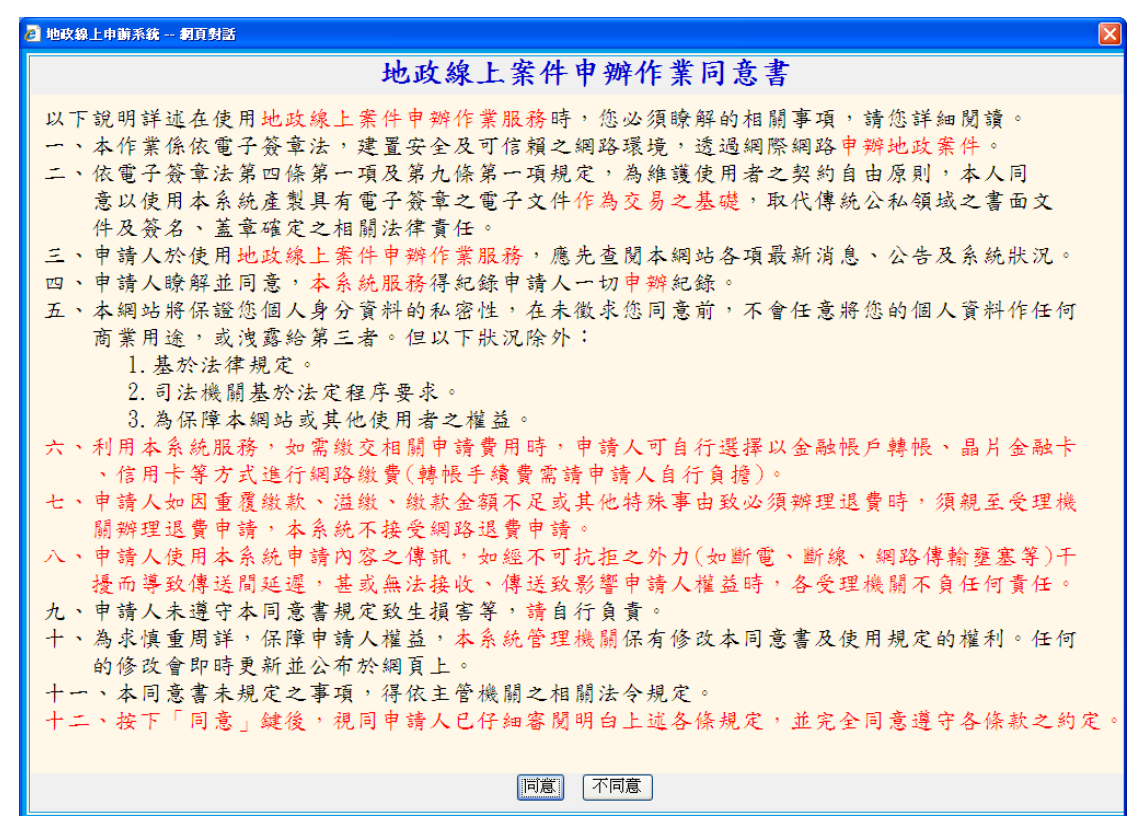

點選「同意」後,需輸入貴公司統一編號,以及工商憑證之密碼 PinCode,輸入 完畢點選「登入」

| 一 内政部地政<br>地政線上                          | □ 回首頁   網站地圖   2013/5/9   訪客人次:1041647人次   意見信箱<br>申 辦系統                                                                                                    |
|------------------------------------------|----------------------------------------------------------------------------------------------------|
|                                          | 本物加合于2003年系統操作各版基整。02-3712-3196 服務時間(0930-12300;13300-1800)                                                                                                    |
| ■ 最新消息公告                                 | 【登入】                                                                                                    |
| ■線上案件甲辦作業<br>焼」場合由ままま                    | 2年                                                                                                    |
| 線上現易中語香衣<br>始上由995年世紀 <del>第</del>       | 70 M 70 M 70 M 70 M 70 M 70 M 70 M 70 M                                                                                                    |
| 線上中辦菜性作素<br>始上物建築供加業                     | PinCode                                                                                                    |
| 線上開始案件作業                                 | 登入                                                                                                    |
|                                          |                                                                                                    |
|                                          |                                                                                                    |
| 主部地域条件辦理情形宣詞<br>表示型。素質調整為後               |                                                                                                    |
| 个 期 産 費 慣 登 球<br>定 属 系 な 体 用 い 明 な ル て ま | <ul> <li>使用您證堂人時,須要有與您證L卡與相答讀下機,詳細資料請對閱目然人您證管理中心。</li> <li>加考慮如何主要从考,這是目前實施對值,相關, 第二次3.2。</li> </ul>                                                                                                    |
| 夏俱豆球医用就明义用下戰                             | • 如雨湖建设大学厅省·朗尔西北非医航线大风景,带厅里人。                                                                                                    |
| 小期産具具良い中報                                | 1 建酸盐 (加水) 司 (大)(1) 前方(1) 的复数 ( 力) ( 大)(1) ( 前方) ( 前方) ( 前方) ( 前方) ( 前方) ( 前方) ( 前方) ( 前方) ( 前方) ( 前方) ( 前方) ( 前方) ( 前方) ( 前方) ( 前方) ( 前方) ( 前方) ( 前方) ( 前方) ( 前方) ( 前方) ( 前方) ( 前方) ( 前方) ( 前方) ( 前方) ( 前方) ( 前方) ( 前方) ( 前方) ( 前方) ( 前方) ( 前方) ( 前方) ( interval ( interval ( int |
| て動産性良良い中枢                                | 4·册何起周垣加八起后往日和坦尔美王任旧陶武定。《始初文件》第7                                                                                                    |
| 安佛杰指马协维作業                                | 2. 使用Willdows Of 世边/作未希前,带供田田COC考达描述A的UL/L版本。《魏明文作》戰》                                                                                                    |
| 安佐姆和唐形本指                                 | • 如讀小到讀下傲樂自然人您證,請使用 <b>TLCOS</b> 系統環境做測上具建行做測。《調整作載》                                                                                                    |
|                                          |                                                                                                    |
| ■ 米IT中約6000<br>作業須知                      |                                                                                                    |
| ー ス. ス. A<br>受目問題集 FAO                   |                                                                                                    |
| 測量費用試算                                   |                                                                                                    |
| PDA杳詢重區                                  |                                                                                                    |
| ■ 下載真區                                   |                                                                                                    |
| 使用手冊/多媒體下載                               |                                                                                                    |
| 相關軟體下載                                   |                                                                                                    |
|                                          |                                                                                                    |
| 內政部地政司全球資訊網                              |                                                                                                    |
| 網路申領電子謄本                                 |                                                                                                    |

第一部分請先點選受理申報機關,注意行政區係預售屋所坐落之土地所在地。 然後輸入經紀業、申報代理人、買受人之基本資料,輸入完畢按「下一步」

| 一内政部地政<br>地政線上                                 | 回首頁   網站地圖   2013/5/9   訪客人次:1041622人次   意見信<br>申 辦 系統<br>単 第 条統<br>(中 ) 第 条統<br>() 1041622人次   意見信 |
|------------------------------------------------|----------------------------------------------------------------------------------------------------|
|                                                | 本動產業。1997年19月2日日本語語的第二日2-8712-3196版約時間(09900-12:00:13:00-18:00)                                     |
|                                                | 【不動產預售屋成交案件實際資訊申報作業】                                                                                |
| <ul> <li>線上条件中耕作業</li> <li>線上電纜由請書表</li> </ul> |                                                                                                    |
| 線上自辦案件作業                                       | 資料匯入 提供XML資料匯入功能                                                                                    |
| 線上撤銷案件作業                                       | 申報案件基本資料                                                                                            |
| 線上申辦案件辦理情形查詢                                   | 受理申報機關*請選擇 ↓請選擇 ↓ 受理機關(油改事務所)請選擇 ↓                                                                  |
| ■線上繳費作業                                        |                                                                                                    |
| ■ 全國地政案件辦理情形查詢                                 | 中報人種類* <ul> <li>   經紀業者   </li> </ul>                                                               |
| ■ 不動產嘗價登錄                                      | 申報人(不動產經紀業)資料                                                                                       |
| 置價登録使用説明文件下載                                   |                                                                                                    |
| 小則崖貝質資訊中報 不動產租賃資訊申報                            |                                                                                                    |
| 不動產預售資訊申報                                      |                                                                                                    |
| 案件查詢及撤銷作業                                      | 1土4                                                                                                 |
| 案件辦理情形查詢                                       | 申報代理人資料                                                                                             |
| ■ 案件申辦說明                                       | 姓名* 身分證統一編號 <b>*</b>                                                                                |
| 作業須知                                           | 聯絡電話* 電子信箱                                                                                          |
| 常見向選集FAQ<br>測量費田試管                             | (中計*諸選擇 ↓諸選擇 ↓                                                                                      |
| ■ PDA杏諭惠區                                      |                                                                                                    |
| ■ 下載專區                                         | 買受人資料                                                                                               |
| 使用手冊/多媒體下載                                     | 姓名/名稱* 統一編號*                                                                                        |
| 相關軟體下載                                         | 聯絡電話* 電子信箱                                                                                          |
| ■ 相關網站                                         | 住址*                                                                                                 |
| 網路申領電子謄本                                       | [匯出XML] [下一步] [重頌]                                                                                  |

接著進入第二部份

各欄位請依建造執照、契約書所載資料填載

| 一 内政部地區                                      |                        | 1 m               | ulu das 🖉 tes sais      | 回首頁   網站地圖   2   | :013/5/9   訪客人次<br>                   | :1041622人次   意見信    | 箱        |
|----------------------------------------------|------------------------|-------------------|-------------------------|------------------|---------------------------------------|---------------------|----------|
|                                              | 不動產音的合義系               | 统操作客服專線:02-87     | 12-3196 服務時             | 隋( 09:00~12:00 ; |                                       |                     |          |
| ■ 最新消息公告                                     |                        | [7                | 「動產預售屋成交                | 医案件實際資訊申執        | · · · · · · · · · · · · · · · · · · · |                     |          |
| ■線上案件申辦作業<br>線上指官由課書書                        |                        |                   |                         |                  |                                       |                     |          |
| 線上申辦案件作業                                     |                        |                   | 申報案                     | 件基本資料            |                                       |                     |          |
| 線上撤銷案件作業                                     | 受理縣市*                  | 新北市-新莊地政事務所       | *                       | 日前的              |                                       |                     |          |
| 線上申辦案件辦理情形查詢                                 | 74.6L () +++ ¥         | arman la arman    | 父                       | 易標的              |                                       |                     |          |
| ■線上繳費作業                                      | 建初坐洛◆                  | 新北市               | *                       |                  |                                       |                     |          |
| ■ 全國地政案件辦理情形查詢                               | 建菜名稱*                  | <u> </u>          |                         |                  |                                       |                     |          |
| ■ 不動産賃賃登録<br>審價登錄使用説明文件下載                    | 建运税照修股口期<br>*          |                   | 70101)                  |                  |                                       |                     |          |
| 不動產買賣資訊申報                                    | 起造人名稱*                 |                   |                         | 建造執照字號*          |                                       |                     |          |
| 不動產租賃資訊申報                                    | 總樓層數*                  |                   |                         | 交易層次*            |                                       | *                   |          |
| 个動産損售貸訊中報     家件咨詢及撤銷作業                      | 建物格局*                  | 房庭衛               | □ 無隔間                   | 建物型態*            | 請選擇                                   | ~                   | _        |
| 案件辦理情形查詢                                     | 主要用涂*                  |                   |                         | 主要建材*            |                                       | *                   |          |
| ■ 案件申辦說明                                     | ~= - # <b>*</b>        |                   |                         | 建物交易面積           |                                       |                     |          |
| 作業須知                                         | 父杨日别"                  | (例:09             | 970101)                 | (m2) *           |                                       |                     |          |
| <ul> <li>第見同題集FAQ</li> <li>測量書目試算</li> </ul> | 交易標的種類*                | ◎ 1.房地(土地+房屋)     | 房地(土地+房屋)+              | 車位 ○ 3.土地 ○ 4.建  | ■物 〇 5.車位                             |                     |          |
| ■ PDA查詢專區                                    | 交易筆棟數*                 | 土地 筆,建物           | 棟(戶 <mark>)</mark> , 車位 | 個                |                                       |                     |          |
| ■下載專區                                        | 備註欄                    |                   |                         |                  | *                                     |                     |          |
| 使用手冊/多媒體下載<br>相關軟體下載                         |                        |                   | 611                     |                  | đĩ.                                   |                     |          |
| □ 相關網站                                       | and to be and the last |                   | -                       | 格食訊              |                                       |                     |          |
| 內政部地政司全球資訊網                                  | 房地父易總價                 | 7                 | с<br>-                  | 土地父易總價           |                                       | 元                   |          |
| 網路申領電子謄本                                     | 建初父易總價                 | 7                 | Ē.                      | 単位父易總價           |                                       | 元                   |          |
|                                              | 車位備註                   | ● 0.車位單獨計價 ○ 1.車位 | 2.已含總額                  |                  |                                       |                     |          |
|                                              |                        |                   |                         | 建號資料             |                                       |                     |          |
|                                              |                        |                   | 交易標                     | 的清册-土地           |                                       |                     |          |
|                                              |                        | 80-1\80*          | 11月月末*                  | 土地面積(平方          | 權利節團*                                 | 都市土地使用分區*           | 新增       |
|                                              |                        | 12312             | - 2300                  | 公尺)*             | The Later set                         |                     | 清除       |
|                                              |                        |                   |                         | 無資料              |                                       |                     |          |
|                                              |                        |                   | 父易標                     | 的宿世-单位           |                                       |                     |          |
|                                              |                        | 車位類別*             |                         | 車位總價             | 車位權利持分                                | 面積 新增 清             | 余        |
|                                              |                        |                   |                         | 無資料              |                                       |                     |          |
|                                              |                        |                   | 産出XML   □上一             | 步   産生申報書        | 重塡                                    | No. of the other to | 0.100.0  |
|                                              |                        |                   |                         |                  | ✓                                     | 信性的網站 🖓 🔹           | ≪ 120% ▼ |

交易層次、建物型態、主要用途、主要建材請以下拉式選單點選 另外建物交易面積(m2),如有車位交易者,需包含車位面積

| 建造執照字號*            |                     |                  | 建造執照字號*             |                        |                         |                |
|--------------------|---------------------|------------------|---------------------|------------------------|-------------------------|----------------|
| 交易層次*              | 請選擇 🔽               |                  | 交易層次 <mark>*</mark> | 請選擇                    | *                       |                |
| 建物型態*              | 請選擇 ^               | ~                | 建物型態*               | 請選擇                    | ~                       |                |
| 主要建材*              | 二層                  | *                | 主要建材*               | 請選擇<br>01公寓(5棟今)       | リ下毎霑様)                  |                |
| 建物交易面積<br>(m2)*    | 二暦<br>四暦 章          |                  | 建物交易面積<br>(m2)*     | 02透天厝<br>03店面(店鋪)      | 《 ( 元、 <b>4</b> 8,1/2 ) |                |
| 2 ○ 3.土地 ○ 4.建物 (  | 六層                  |                  | 2 ○ 3.土地 ○ 4.建物 (   | 04辦公商業大福<br>05住宅大樓(1)  | 要<br>1層含以上有電梯)          |                |
| 個                  | 八層                  |                  | 個                   | 06華度(10層台<br>07在長(1長1局 | は下有電梯)<br>■1流)          |                |
| ▲<br>▼ 特殊交易態様      | 九僧<br> 十層<br> 十一層   |                  | ◆ 特殊交易態様            | 09廠辦                   | 5 ± 1¢) /               |                |
| 資訊                 | 十二層                 |                  | 資訊                  | 10農舍<br>11倉庫           |                         |                |
| 土地交易總價             | 十四層                 | 一元               | 土地交易總價              | Z其他                    | 1/9                     |                |
| 車位交易總價             | 十五暦<br> 十六暦         | 一元               | 車位交易總價              |                        | 元                       |                |
|                    | 十七層                 |                  |                     |                        |                         |                |
| 號資料                | 十九層                 |                  | 號資料                 |                        |                         |                |
| 清冊 <del>-</del> 土地 | 二十層<br>二十一層<br>二十二層 |                  | 清冊 <del>-</del> 土地  |                        |                         |                |
| 恤積(平方<br>公尺)*    權 |                     | -地使用分區* 新増<br>清除 | 恤積(平方<br>公尺)* 權     | 利範圍*                   | 都市土地使用分區                | 「*<br>新増<br>清除 |
| 管料                 | 二十六層                |                  | 資料                  |                        |                         |                |
| 清冊-車位              | 二十七曆<br>二十八曆        |                  | 清冊-車位               |                        |                         |                |
| 車位總價               | 二十九層                | 新增清除             | 車位總價                | 車位權利持分                 | 面積 新增                   | 清除             |
| 答坐礼                |                     |                  | 答考注                 |                        |                         |                |
|                    |                     |                  |                     |                        |                         |                |

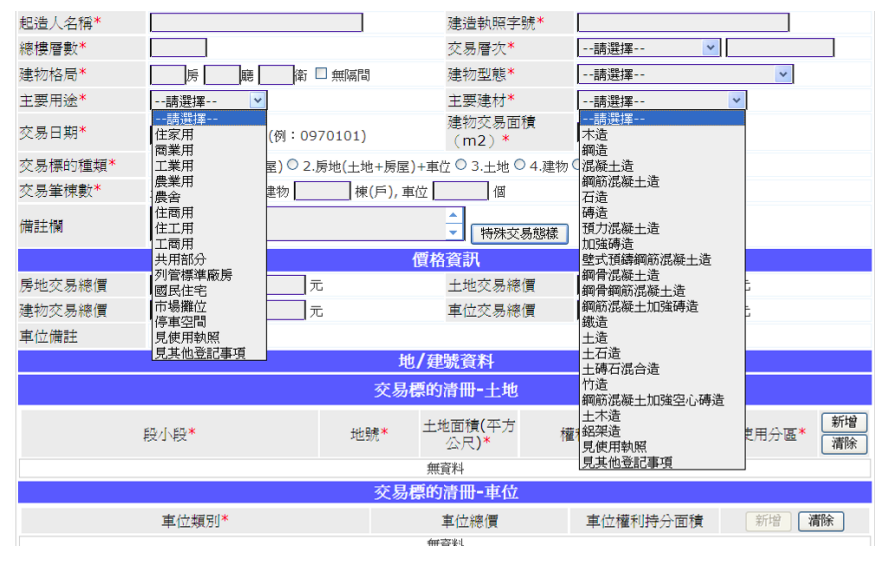

如有特殊交易情形致價格偏離正常交易價格者,請於備註欄說明,點選「特殊交易態樣」以選單點選,或直接於欄位輸入文字。

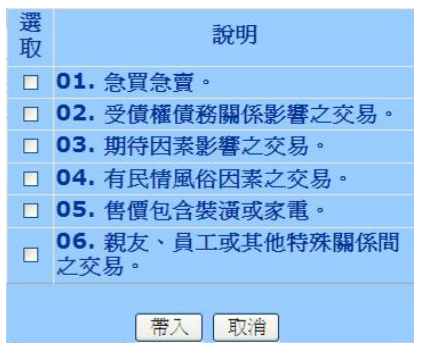

接著輸入地建號資料,需輸入土地及車位清冊,點選「新增」即可出現填寫欄位 輸入完畢請點選「儲存」,放棄輸入請點選「取消」

|       | 地           | /建號資料           |        |                     |
|-------|-------------|-----------------|--------|---------------------|
|       | 交易構         | 票的清册-土地         | ₽<br>₽ |                     |
| 段小段*  | 地號 <b>*</b> | 土地面積(平<br>方公尺)* | 權利範圍*  | 都市土地使用分區 新增<br>* 清除 |
| └請選擇  |             |                 |        | 請選擇 ▼               |
|       |             | 無資料             |        |                     |
|       | 交易          | 票的清册-車位         | Ĺ      |                     |
| 車位類別* |             | 車位總價            | 車位權利持  | 分面積 新增 清除           |
|       |             | 無資料             |        |                     |
| 匯出    | YML 回上-     | 一步 產生申幸         | 報書 重塡  |                     |

預售屋有車位者需填載車位清冊,輸入方式與土地清冊相同 如<u>車位有單獨計價者,請輸入車位總價及車位權利持分面積</u>,於不動產實價查詢 服務網揭露時,系統會從交易總價及建物面積,自動扣除車位價格及面積

| 1 4632 77 144            | 1     |          | 万公尺)"    |        | ÷     | 「清陈」 |
|--------------------------|-------|----------|----------|--------|-------|------|
| 2.升降平面                   |       |          | 無資料      |        |       |      |
| 3.坡道機械<br>4.升路機械         |       | 交易機      | 熙的清册-車位  |        |       |      |
| 5.塔式車位                   | ē位類別* |          | 車位總價     | 車位權利持分 | 面積 新增 | 清除   |
| 7. <u>其他</u><br>1.坡道平面 ∨ |       | ÷ 🗆      |          |        | 儲存    | 取消   |
|                          |       |          | 無資料      |        |       |      |
|                          | 匯出    | HXML 🗉 🗠 | -步 產生申報書 | 重塡     |       |      |

全部資料填寫完畢後,請點選「產生申報書」,此時申報書尚無申報書序號,需 點選「線上送件」或「送件」後才會產生申報書序號。 確認申報書各項欄位填寫無誤後, 憑證登錄者請點選「線上送件」 表單登錄者請點選「送件」

| 線上案件申辦作業                         |         |                                         |                                |           |                   | <b> </b>         | :旗上注册。    | 七坐                    |                  |                     |                             |                                |              |
|----------------------------------|---------|-----------------------------------------|--------------------------------|-----------|-------------------|------------------|-----------|-----------------------|------------------|---------------------|-----------------------------|--------------------------------|--------------|
|                                  |         |                                         |                                |           |                   | ▲ 希日<br>匯出XM     | 滅上左子      | 上一百                   |                  |                     |                             |                                |              |
| 線上項為甲請書表<br>線上由辦安化作業             | - 🖴 🕋 🏅 | <b>)</b> - 1 @ )                        |                                | 1 12      |                   | 6% -             |           |                       |                  |                     |                             |                                |              |
| 線上撤銷案件作業                         |         | <b>n</b> . 1 <i>4</i> 00                | 1.11.                          | V 1 1 1 2 | 0014              |                  | l 🔝 lare  |                       | _                | _                   | _                           | _                              | _            |
| 線上申辦案件辦理情形查詢                     |         |                                         |                                |           |                   |                  |           |                       |                  |                     |                             |                                |              |
| 線上繳費作業                           | 100     |                                         |                                |           |                   |                  |           |                       |                  | 第一聯:                | 中報聯 中部                      | 人将向地政機關                        | 中報           |
| 全國地政案件辦理情形查詢                     |         |                                         |                                |           | 不                 | 動產預售             | 屋成交案件;    | 实际资讯申                 | 報書               | 第二聯:                | (汚職甲報者<br>代教務 中部<br>開立しいた場合 | 免繳及第一聯)<br>人於中報時係同<br>開始者体は者由。 | ? 税          |
| 不動產嘗價登錄                          | 44      |                                         |                                |           |                   |                  |           |                       |                  |                     | ₩×10地改務<br>證・(憑證中)          | ·爾佩平城作為干1<br>後者第二聯請自行          | 198<br>198   |
| <b>嘗價登錄使用說明文件下載</b>              |         | 中報書序號                                   |                                | 2.45      | 1233              |                  |           |                       |                  | 经一级财                |                             |                                | 装章處          |
| 不動產買賣資訊申報                        |         | <ol> <li>1. 中報人<br/>(不動產級犯案)</li> </ol> |                                | 40.00     | 1200              |                  |           |                       |                  | <b>明約電話</b>         | 888                         |                                |              |
| 不動產租賃資訊申報                        |         | ( )                                     |                                | NG AL     |                   |                  |           |                       |                  | 電子信箱                |                             |                                | <b># ±</b> ± |
| 不動產預售資訊申報                        |         | 2. 中報代理人                                |                                | 虹石        | aaa               | 100<br>100       |           |                       |                  | <b>助一編筑</b><br>聯絡電話 | 839                         |                                | A + ~        |
| 条件查詢及撤銷作業<br>#26.9599月1月15~1596月 |         |                                         |                                | 地址        | 888               | 888              |           |                       |                  |                     | 電子信箱                        |                                |              |
| 条件·新理情形/查测<br>有26-6-6-6-6-6-0    |         | 3. 夏奈人                                  |                                | 姓名/名稱     | bbb               |                  |           |                       |                  | 統一編號                | B                           |                                |              |
| 彩叶中新成功<br>佐業酒如                   |         |                                         |                                | 地址        | ccc               |                  |           |                       |                  | 谢险电站<br>電子信箱        | cu.                         |                                |              |
| F 未成内<br>業員問題集FAO                |         |                                         | 4. 建物坐落                        |           | 新北市新庄区新展          | 新北市新菇區新菇區中華路1段3號 |           |                       |                  |                     |                             |                                |              |
| 測量費用試算                           |         | 交易棵的                                    | 5.建紫名稱                         |           | 新脏地所              |                  |           | 7. 交易筆棟數              | 土地               | <u> </u> ¥ 2        | :物 <u>1</u> 株()             | ·) 单位 <u>1</u> 1               | 5            |
| PDA查詢專區                          |         |                                         | 6. 起造人名                        | 稱         | 新庄地政              | _                | 8. 建造執照字號 | 莊建宇 00000             | 號                | 9.建造                | <b>机照核發日</b> 3              | 月 102 年 05 月                   | 01 н         |
| 下載專區                             |         | 棵的資訊                                    | 10.建物交易                        | 弓西積(m²)   | 500               | 12. 交易層次         | - #       | 14.主要建材               | 銅筋混凝土造           | 16. 建物              | 7格局                         | <u>房職</u> 街                    | ■無隔間         |
| 使用手冊/多媒體下載                       |         |                                         | 11. 總樓層畫                       | it.       | 5                 | 13.主 要用 途        | 见其他登記事項   | 15. 建物型態<br>19. 土地交易s | 04. 珊公商業大<br>8.償 | 樓 17.交易<br>60000    | 日期<br>100 元                 | 102 年 05 月                     | 09.8         |
| 相關軟體下載                           |         | 18.房地交<br>價格資訊(為19、20                   | 18.房地交易總價<br>計訊 (為19、20、21 か計) |           | <u>10000000</u> # | 5                |           | 20. 建物交易机             | 8價               | 20000               | <u>100</u> 元                |                                |              |
| 相關網站                             |         |                                         | 者下列各欄免!                        | ur.)      | 21. 車位交易總價        |                  | 自債        |                       |                  |                     |                             |                                |              |
| 内政部地政司全球資訊網                      |         | 22. 倘註欄                                 |                                |           |                   |                  |           |                       |                  |                     |                             |                                |              |

表單登錄者系統會出現以下訊息

己完成

請列印申報書用印後,送至所屬地政事務所,完成申報程序;需於申報期限內漿 紙本送件至地所才完成申報程序。

✓ 信任的網站 🛛 🐴 ▾ 🔍 130% ▾ 🛒

點選「確定」以關閉網頁訊息。

| 🚗 肉政部地西                 | 2 <b>〕</b>                                                                   |
|-------------------------|------------------------------------------------------------------------------|
|                         |                                                                              |
| AE 4X 88 1              |                                                                              |
|                         | 本動產了加強資源。精整作客狀現要102-8712-3196版將時出(09:00-12:00;13:00-18:00)                   |
| ■ 最新消息公告                | 【家件線上送件作業】                                                                   |
| ■ 線上案件申辦作業              |                                                                              |
| 線上塡寫申請書表                | 山却李白驹·D2ED1020E00001 美河间由却李田间然。没不能属于孙政事政能,它成由却相应。 爱从由                        |
| 線上申辦案件作業                | 甲報書序號,627610203090001,前列印甲報書用印復,这些引题之地政争榜用,元成甲報程序,而於甲<br>規期間由酸維持分析五動指力的起力。   |
| 線上撤銷案件作業                | 我别來的討戰 半这日子 无极中我在伊                                                           |
| 線上甲辦案件辦理情形查詢            |                                                                              |
| ■線上繳費作業                 |                                                                              |
| ■ 全國地政案件辦理情形查詢          |                                                                              |
| ■ 不動產嘗價登錄               | 1                                                                            |
| 置價登錄使用說明文件下載            |                                                                              |
| 不動產買賣資訊申報               |                                                                              |
| 不動產租賃資訊申報               |                                                                              |
| 不動產預售資訊申報               |                                                                              |
| 案件查詢及撤銷作業               |                                                                              |
| 案件辦理情形查詢                |                                                                              |
| ■ 案件申辦說明                |                                                                              |
|                         | 申報書來對:B2FB10205090001.議列印申報書用印後,送至所屬之地政事務所,完成申報程序;需於申報期限內將紙本送件至地所才完成<br>申報序件 |
| 常見問題集FAQ                |                                                                              |
| 創重賀用畝具                  | 福定                                                                           |
|                         |                                                                              |
| ■   戦券値<br>(毎日手冊/変援)帰てお |                                                                              |
|                         |                                                                              |
| 1日月1日11月21日 450         |                                                                              |
| 一百兩兩分百<br>內政部地政司全球資訊網   |                                                                              |
| 網路申領電子謄本                |                                                                              |

出現 PDF 申報書畫面,此時已有申報書序號,可列印或另存檔案存檔

| - 4938/11日/2002/C                    |      |             |                  |                           |                    | 【案件               | 線上没件           | 作業】                  |            |                          |                                       |                        |            |
|--------------------------------------|------|-------------|------------------|---------------------------|--------------------|-------------------|----------------|----------------------|------------|--------------------------|---------------------------------------|------------------------|------------|
| 線上案件甲辦作業<br>線   協容由議業素               |      |             |                  |                           |                    |                   | 匯出XML          |                      |            |                          |                                       |                        |            |
| 線上電纜空件作業                             | 申報書序 | 虎:B2F       | B102             | 05090                     | 001,請              | 列印申報言             | 専用印後・          | 送至所屬之                | 地政         | 事務用                      | í<br>・<br>完成                          | 申報和                    | 記字; 1      |
| 泉上撤銷案件作業                             |      |             |                  |                           | 報期限                | 内將紙本演             | <b> 舍件至地 府</b> | i才完成申幸               | 程序         |                          |                                       |                        |            |
| 皇上申辦案件辦理情形查詢                         |      | 1-100       |                  | <b>1</b> /2               |                    | 2.6% -            | 日間             | -                    |            |                          |                                       |                        |            |
| 息上繳費作業<br>                           |      | 1 200       | 1.00             |                           |                    |                   |                | 1                    |            |                          | _                                     |                        |            |
| 全國地設安供辦理情形本語                         |      |             |                  |                           |                    |                   |                |                      |            |                          |                                       |                        |            |
| 王四•055年IT加任用77回的<br>不動态實價容錄          |      |             |                  |                           |                    |                   |                |                      |            | 第一题:                     | 中数据 中共人                               | 持向地設建型                 | 1 · · · 41 |
| 17期度自惧复获<br>實價容錫倫用鉛服分低下載             |      |             |                  |                           | ;                  | 不動產預焦             | 层成交案件 4        | 曾際資訊申報               | 書          | N                        | (恐縱中報者克<br>计数据 中部人                    | · 微交第一聯)               | -          |
| 1日豆がにつめのストー単<br>不動差層毒資訊中期            |      |             |                  |                           |                    | · ••• /2. •/ (2 · |                | R DE R DE L DE       |            | 1                        | ₩交由地政機關<br>₩ (滑艇中報)                   | 核章後作為中<br>計第二聯議自       | 報題行留       |
| 「動産見自見加工報                            | 191  | 中報書序號       | : B2FB10203      | 5090001                   |                    |                   |                |                      |            |                          |                                       | Ter Transition Content | 00.000     |
| て動産殖産管理由数                            |      | 一中都人        |                  | 名稱                        | 1233               |                   |                |                      |            | 七一编號                     | 27323159                              |                        | 资章成        |
|                                      |      | (不動產        | (紀紀業)            | 地址                        | ccc                |                   |                |                      | 8          | 林時電話                     | 888                                   |                        |            |
| 約17月1日1月20月11日年<br>分化新祥田/陸正公本(新      |      |             |                  | # 2                       | 888                |                   |                |                      |            | 8.一编时                    | AA12345678                            |                        | 茶章處        |
|                                      |      | 2. 中极代      | 理人               | 11.11                     | 000                |                   |                |                      |            | 转電話                      | 888                                   |                        |            |
| #117 HPが100 P/3<br>22 愛び音なh          |      |             |                  | 地址                        | 388                |                   |                |                      |            | 電子信箱                     |                                       |                        |            |
|                                      |      |             |                  | 姓名/名稱                     | bbb                |                   |                |                      |            | 七一編號                     | BB12345678                            |                        |            |
| 市民间超美IAQ<br>II昆弗田哥答                  |      | 0. R.X.A    |                  | 地址                        | ccc                |                   |                |                      |            | 御珍竜坊 CCC<br>電子信箱         |                                       |                        |            |
| 即車気用調算                               |      |             | 4. 建物全落          |                           | 新北市新庄区。            | 新莊區中華路1段          | 3號             |                      |            |                          |                                       |                        |            |
| rDA宣詞等画<br>Tatala                    |      | 交易標的        | 5.建業名稱           |                           | 新菇地所               |                   |                | 7. 交易筆棟數 土           |            | 上地 <u> </u> 筆 建物   楝 (戶) |                                       | 章位1                    | 個          |
| 「動得通                                 |      |             | 6 乾祿人名           | 14                        | 新蒜油肉               |                   | 8. 建油载频字载      | ## att # 00000 %t    | _          | 9 58 14 4                | 1. 明林春日期                              | 102 4- 05 2            | 01.6       |
| 史/H-丁=THT/ジン米和医丁=単。<br> 日期目45月第二丁=11 |      |             | 10 11 41 44 10 1 | 8.35.48 (n <sup>2</sup> ) | 500                | 12 2 5 5 5 1      |                | 14 + 2 + + + + + + + | 02.35 1 14 | 16 18 4                  | · · · · · · · · · · · · · · · · · · · | 2 2 3 81               | ■ 魚 陽 間    |
| 1月1月11日人間三   中以<br>1月1月2日今日          |      | 標的資訊        | 11. 總樓層書         | k                         | 5                  | 13.主要用途           | 見其他登記事項        | 15.建物型態 04 #         | 4公商業大補     | 17. 交易                   | 日期                                    | 102 4 05 /             | B 60       |
| 1日時期約12日<br>大阪大学研究日本 1378年1月2月       |      |             | 18. 后头01         | 医液体                       |                    |                   |                | 19.土地交易總價            |            | 60000                    | 00 元                                  |                        |            |
| 個的由始表之勝未<br>。                        |      | 價格資訊        | (A) 19 · 20 · 1  | 21 加計·施法拆分                | <u>10000000</u> x. |                   | 20. 建物交易總價 _   |                      | 20000      | 00 光                     |                                       |                        |            |
|                                      |      |             | 省下列各欄克           | a.)                       |                    |                   |                | 21. 車位交易總價           | -          | 20000                    | <u>00</u> .元                          |                        |            |
|                                      |      | 99 44 11 40 | 1                |                           |                    |                   |                |                      |            |                          |                                       |                        |            |

✔ 信任的網站 🍫 🔩 130% ・

亦可點選「匯出 XML」將申報資料儲存於本機,方便下一件案件以「資料匯入」 方式申報,僅需修改部分欄位即可

己完成

| 檔案下載                                                                                          |                                                                                                    |
|-----------------------------------------------------------------------------------------------|----------------------------------------------------------------------------------------------------|
| 是否要開啓或自                                                                                       | 諸存這個檔案?                                                                                              |
| 名:<br>● 類:                                                                                    | 稱: CAP1030_BB1234567820130509090632C.xml<br>型: XML Document,3.61KB<br>從: <b>clir.land.moi.gov.tw</b> |
|                                                                                               | 開啓舊檔(2) 儲存(2) 取消                                                                                     |
| 建然來E<br>能會傷等<br>存這個相                                                                          | 自網際網路的檔案可能是有用的,但是 <u>某些檔案有可</u><br>客您的電腦。如果您不信任其來源,諸不要開啓或儲<br>當案。 <u>有什麼樣的風險?</u>                    |
| 一 内政部地<br>地政線                                                                                 | 政司<br>上申辦系統<br>承担申購 ● 點畫 你我省時又便利<br>不動產品  公務操作客服專纂: 02 8712-3196 服務時間(09:00~12:00; 13:00~18:00)      |
| ■ 最新消息公告<br>■ 線上案件申辦作業                                                                        | 【不動產預售屋成交案件實際資訊申報作業】                                                                                 |
| 線上填寫申請書表<br>線上申辦案件作業<br>線上撤銷案件作業<br>30.1.1.5%500.4%59.45.55.55.55.55.55.55.55.55.55.55.55.55. | 資料匯入 提供XML資料匯入功能<br>申報案件基本資料                                                                         |
| 線上中辦案件辦理情形查詢<br>■線上繳費作業<br>■ 全國地政案件辦理情形查詢                                                     | 受理申報機關*      請選擇 ▼       受理機關(地政事務所)         申報人種類*       ● 經紀業者                                     |